## WorldCard V8 구글 지메일 동기화 설정 방법

1. WorldCard 를 실행합니다.

| <b>\$</b> .                                                                                                    |                |        | } ∎≣. | Q 24  | *            |      | WorldCard                                                    |
|----------------------------------------------------------------------------------------------------|----------------|--------|-------|-------|--------------|------|--------------------------------------------------------------|
| 용가찾기 (0)<br>는 무수복 (0)<br>내 무수복 (Grand) (0)<br>기록 (Grand) (0)<br>한 구 (Grand) (0)<br>문가 (Grand) (0)<br>응고 (Grand) (0)<br>공유 (0)<br>세그율(1) (0)<br>세그율(2) (0)<br>세그율(2) (0)<br>디 타우수복 (0)<br>디 타우수복 (0) | е́е            | 3 전체 ▲ | 道社    | 회사 전화 | 회사 전자 에임 부사서 | 지함 5 | 1억시 정보                                                       |
|                                                                                                    | XX 大 □ E Ⅱ 古 # |        |       |       |              |      | 사실 년 위원<br>(Precional<br>Lukakata<br>Trenter<br>Signal<br>12 |

2. 메인 메뉴의 설정>동기화,내보내기,가져오기를 클릭합니다.

| WorldCard - CardDB_20160 | 614 (기본 연락처 | 그룹 관리 (지원 동기 기능)) |       |          |    |    |
|--------------------------|-------------|-------------------|-------|----------|----|----|
| 데이터베이스 관리 편집             | 실행 보기       | 설정 도움말            |       |          |    |    |
|                          | -           | 일반                |       |          |    |    |
| E 🜮 .                    | $\square$   | 스캐닝 옵션            | Q 검색  | *        |    |    |
|                          |             | 동기화, 내보내기, 가져오기   |       |          |    |    |
| ★즐겨찾기 (0)                |             | 필드 표시             | 회사 전화 | 회사 전자 메일 | 부서 | 직함 |
| 모든 주소록 (0)               | 한           | 사용자 정의 필드         |       |          |    |    |
| 내 주소록 (Gmail) (0)        | 1           | 자동 갱신 설성          | ]     |          |    |    |
| 가족 (Gmail) (0)           | A           |                   |       |          |    |    |

3. 계정 설정을 클릭합니다.

| 1 설정                                                                  |                                                                                                    | 23 |
|-----------------------------------------------------------------------|----------------------------------------------------------------------------------------------------|----|
| ● 설정<br>일반<br>스캔<br>등기화, 내보내기, 가져오기<br>펄드 표시<br>사용자 정의 필드<br>자동 갱신 설정 | Gmail 주소록   4     설정   계정 설정     비밀번호   1     동기화   자동 동기화.     레코드 동기화   예전 동기 시간     동기화 기록 삭제   1     생명·첫번째 동기화 실행은 양쪽의 연락처를 합병합니다. 동기화 기<br>록 삭제를 시행하면 동기화 관계가 지워지며, 다음번의 동기화<br>가 최초의 동기화가 됩니다. 이 방법은 중복데이터가 존재할<br>여지가 있읍니다. |    |
|                                                                       | 적용 확인 취소                                                                                                    |    |

구글메일 즉 지메일 계정을 입력후 로그인합니다.
계정이 없으면 스크롤을 내려 계정만들기를 통해 계정을 생성합니다.

| 🔁 로그인 |                            | 23       |
|-------|----------------------------|----------|
|       | 하나의 계정으로 모든<br>Google 서비스를 | <b>^</b> |
|       | Google 계정으로 로그인            |          |
|       |                            | E        |
|       | 이메일 주소 입력                  |          |
|       |                            |          |
|       | 다음                         |          |
|       | 도움이 필요하세요?                 | -        |

5. 로그인후 허용을 선택합니다.

| 🕀 로그인 |                                                                                                   |                   | 23         |
|-------|---------------------------------------------------------------------------------------------------|-------------------|------------|
|       | ysc                                                                                               | hang@leocor       | n.kr - 🗱 📤 |
|       | ▪ WorldCard에서 다음을 요청합니다.                                                                          |                   |            |
|       | Google에서 내 정보 확인                                                                                  | i                 |            |
|       | 😩 내 이메일 주소를 봅니다.                                                                                  | i                 | E          |
|       | 8 내 사진 및 동영상 관리                                                                                   | i                 |            |
|       | 🔁 주소록 관리                                                                                          | i                 |            |
|       | 허용을 클릭하면 이 앱과 Google에서 서비스 약관 및 개인정보취급방침에 !<br>보를 사용하도록 허용하게 됩니다. 언제든지 이 권한 및 다른 계정 권한을 빈<br>습니다. | 따라 내 정<br>변경할 수 있 |            |
|       | 거부                                                                                                | 허용                | -          |

| · 설정                                                          |                                                                                                    | 23 |
|---------------------------------------------------------------|----------------------------------------------------------------------------------------------------|----|
| 일반<br>스캔<br>동기화, 내보내기, 가져오기<br>필드 표시<br>사용자 정의 필드<br>자동 경신 설정 | Gmail 주소록     성정       성정     계정 yschang     계정 설정       비밀번호     ************************************ |    |
|                                                               |                                                                                                    |    |

6. 자동 동기화 체크가 안되어 있으면 체크를 합니다.

7. 웹 브라우저를 실행하여 구글 계정 설정을 합니다.

https://www.google.com/settings/security/lesssecureapps 주소로 접속하여

보안 수준이 낮은 앱의 액세스를 사용으로 체크합니다.

| (승) 🕒 https://www.google.com/settings/security/lesssecureapps 👂 🖬 호 🔓 ઉ 보안 수준이 낮은 앱 - 계정 ×                                                                                      |   | <br>ŵ :    | ×<br>☆ ∰ |
|----------------------------------------------------------------------------------------------------|---|------------|----------|
| 파일(F) 편집(E) 보기(M) 즐겨찾기(A) 도구(T) 도움말(H)<br>[☆ ② 봄] ② M 🗲 🕐 🞯 🔼 🗐 🕲 😒 😒 😒 😒 🖿 🛶 🖬 🐨 🐨 🗊 🐨 🗐 🛃 🕅 🏟 🔊 🕮 🖗 🕅 🚥 🥸 🦉                                                                   |   | <i>ē</i> G | G »      |
| Google III                                                                                                    | 0 | Ys         | ^        |
| ← 보안 수준이 낮은 앱                                                                                                    |   | 9          |          |
| 일부 앱 및 기기가 보안이 취약한 로그인 기술을 사용하여 계정 보안을 더욱 취약하게 만듭니다.<br>Google은 이 앱에 대한 액세스를 <b>사용 중지</b> 할 것을 권장하지만, 위험을 감수하고 이 앱을 사용하기를<br>원하는 경우 액세스를 <b>사용 설정</b> 할 수 있습니다. <b>자세히 알아보기</b> |   |            |          |
| 보안 수준이 낮은 앱의 액세스 이 사용 안함<br>사용                                                                                                    |   |            |          |
| Google 약과 및 개인정보 보호, 도움말                                                                                                    |   |            | <        |

8. 이제 스캔한 명함 자료를 스마트폰과 동기화를 합니다.

먼저 상단 아이콘을 클릭 후 동기화를 선택합니다.

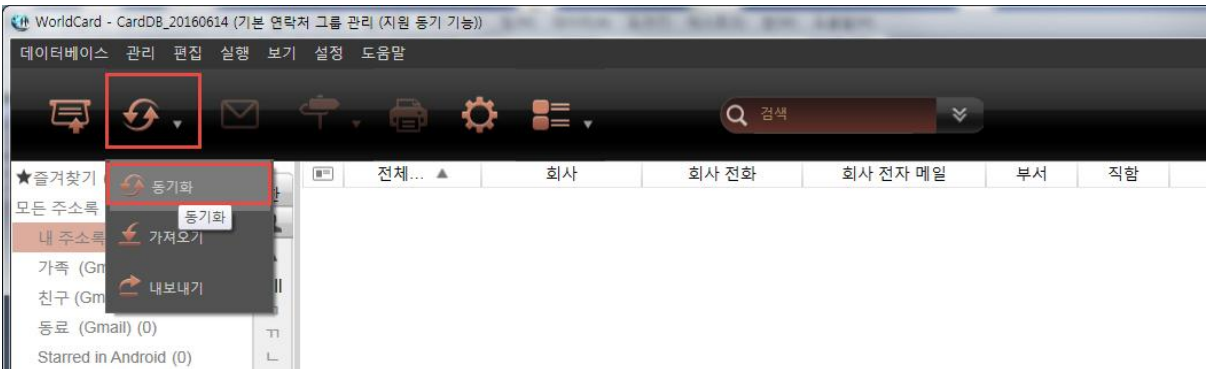

9. 동기화 창에서 Gmail 주소록을 선택후 다음을 클릭합니다.

| 🛞 동기화                           | 23 |
|---------------------------------|----|
| 파일를 선택하세요                       |    |
| ~타겐                             |    |
| Gmail 주소록                       |    |
| Microsoft Outlook (2003 ~ 2016) |    |
| Lotus Notes (6.5 ~ 9.0)         |    |
| Salesforce (연락처)                |    |
|                                 |    |
|                                 |    |
|                                 |    |
|                                 |    |
|                                 |    |
|                                 |    |
|                                 |    |
|                                 |    |
|                                 |    |
|                                 |    |
|                                 |    |
|                                 |    |
|                                 | :  |

10. 자동으로 로그인합니다.

| 💮 Gmail 주소록과 동기화 |         | 22       |
|------------------|---------|----------|
| 계정               | yschang | ]        |
| 비밀번호             | •••••   | ]        |
|                  | 동7 화    | Li-7i-7i |
|                  |         |          |
|                  |         |          |

11. 동기화되기 전 현재 자료 상태를 보여줍니다.

| 도기  | <b>5</b> L ⊢ | ᆸᄐᅌ | 크리 | 하다 | ΙΓL  |
|-----|--------------|-----|----|----|------|
| 농기의 | ᆦᄕ           | 미는글 | 글닉 | 겁니 | 1-[- |

| AI+ | 정     | yschang |           |           |
|-----|-------|---------|-----------|-----------|
| Ы   | 밀번호 [ | •••••   |           |           |
|     |       |         | 동기화       | L+7+7     |
|     |       |         | WorldCard | Gmail 주소록 |
|     |       | 그룹 수정   | 아니오       | 아니오       |
|     |       | 추가      | 735       | 0         |
|     |       | 수정      | 0         | 0         |
|     |       | 삭제      | 0         | 259       |
|     | 연락처 등 | 흥수(동기전) | 0         | 994       |
|     | 여라쳐 초 | 수(동기 후) | 735       | 735       |

## 12. 하단에 진행 상황을 확인할 수 있습니다.

| 🐠 Gmail 주소록과 | 동기화          |                  |                  | 23   |
|--------------|--------------|------------------|------------------|------|
| 계정           | yschang      |                  |                  |      |
| 비밀번3         | •••••••      |                  |                  |      |
|              |              | 동기화<br>WorldCard | 나가기<br>Gmail 주소록 |      |
|              | 그룹 수정        | 아니오              | 아니오              | -    |
| -            | 추가           | 735              | 0                | _    |
|              | 수정           | 0                | 0                |      |
|              | 삭제           | 0                | 259              |      |
| -            | 연락처 총수(동기전)  | 0                | 994              | _    |
|              | 연락처 총수(동기 후) | 735              | 735              |      |
| 연락처럼         | 를 동기화        |                  |                  |      |
|              |              |                  | 6/               | /994 |

13. 동기화가 끝나면 결과를 볼 수 있습니다.

| 차으 | 다이거맵 | 이크피트으 | 크리하니다  |
|----|------|-------|--------|
| 경품 | 겉으너한 | 컨됴미근글 | ㅋㅋ입니다. |

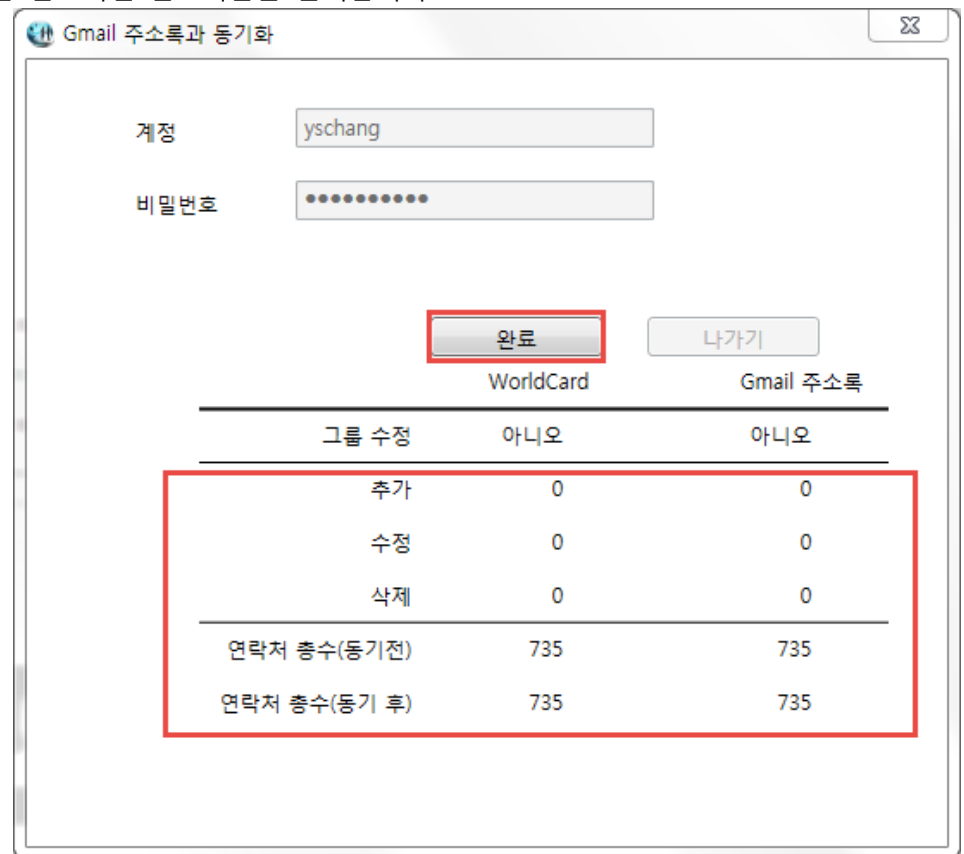

14. 약 20~30분후 스마트폰의 연락처 또는 주소록에 동기화된 명함자료가 등록되어 있는걸 확인할 수 있습니다.

\*안드로이드폰은 설정 >계정및동기화 >계정추가 후 Google을 선택하여 지메일 계정을 추가할 수 있습니다.

\*아이폰을 위한 지메일 설정방법은 아래 링크를 참고해 주시기 바랍니다. http://www.leocom.kr/Pen/pp\_faq\_answer2.aspx?seq=505

감사합니다.